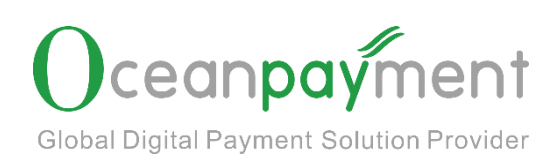

# **Retrieval Process Guidelines**

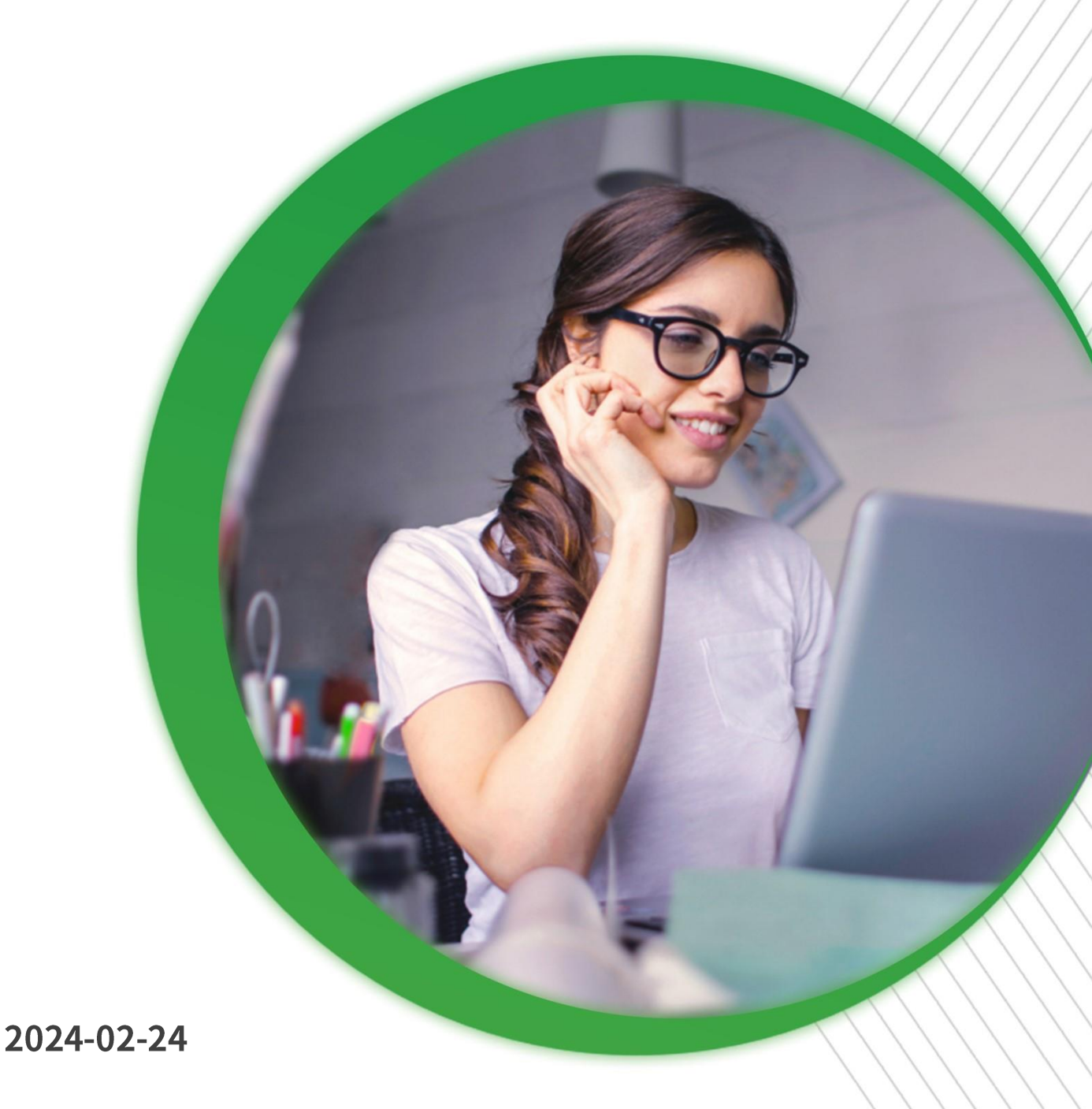

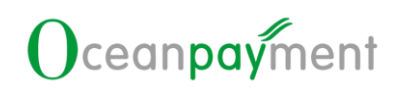

#### Content

| 1. | Retrie | val request process                                  |            | 3    |
|----|--------|------------------------------------------------------|------------|------|
|    | 1.1.   | What is retrieval request?                           | <u></u>    | 3    |
| 3  | 1.2.   | Retrieval reasons                                    |            | 3    |
| 2. | Introd | uction to the Retrieval process function             |            | 4    |
|    | 2.1.   | Search                                               | <u></u>    | 4    |
| 5  | 2.2.   | Unresolved Reminder                                  | ».<br>     | 6    |
|    | 2.3.   | Export                                               | Ś          | 7    |
|    | 2.4.   | Accept Refund                                        | <u></u>    | 7    |
|    | 2.5.   | Retrieval Response                                   | <u> </u>   | 8    |
|    | 2.6.   | Material Download                                    | ŝ          | 9    |
|    | 2.7.   | Risk Control information                             | <u>, k</u> | .10  |
|    | 2.8.   | Klarna retrieval transaction                         | <u> </u>   | .10  |
| 3. | Requi  | rements for the document                             | š          | 511  |
|    | 3.1.   | Information is correct and complete                  | <u></u>    | . 11 |
|    | 3.2.   | The request fulfilment document should be in English | £          | . 11 |
|    | 3.3.   | More comprehensive information submission            | ·          | .11  |
|    | 3.4.   | The supporting materials must be valid pictures      | <u> </u>   | .12  |
|    |        |                                                      |            |      |
|    |        |                                                      |            |      |
|    |        |                                                      |            |      |
|    |        |                                                      |            |      |

#### **Retrieval Process Guidelines**

## 1. Retrieval request process

#### 1.1. What is retrieval request?

- When cardholders are unsure whether a transaction on issuer's statement was made by themselves, they usually request a copy of the relevant transaction document from their card issuer to determine whether the transaction was made by them. The above behavior is called retrieval.
- After the retrieval request occurs, the issuer freezes the transaction amount and waits for further verification before deciding whether to unfreeze it.
- If the retrieval is not upgraded to a chargeback, the transaction funds will generally be unfrozen 180 days after the transaction. However, for some industries and some issuers, it may take longer to unfreeze the transaction funds.

| 1.2. | Retrieval   | reasons |
|------|-------------|---------|
|      | Ite the val | reusons |

| 调单原因          | Retrieval reasons                                  |
|---------------|----------------------------------------------------|
| 欺诈交易          | Other Fraud-Card Absent Environment                |
| 触发伪冒监控程序      | Visa Fraud Monitoring Program                      |
| 持卡人未授权        | No Authorization                                   |
| 交易清算延迟        | Late Presentment                                   |
| 错误交易代码        | Incorrect Transaction Code                         |
| 错误交易币种        | Incorrect Currency                                 |
| 错误账户          | Incorrect Account Number                           |
| 错误交易金额        | Incorrect Amount                                   |
| 重复处理/已用其他方式支付 | Duplicate Processing/Paid by Other Means           |
| 无效数据          | Invalid Data                                       |
| 服务未提供或未收到商品   | Merchandise/Services Not Received                  |
| 已取消的循环交易      | Cancelled Recurring                                |
| 货物损坏/货不对版     | Not as Described or Defective Merchandise/Services |
| 虚假商品          | Counterfeit Merchandise                            |
| 虚假描述          | Misrepresentation                                  |

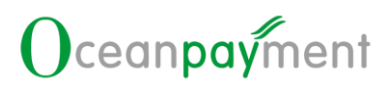

| 未收到退款     | Credit Not Processed           |
|-----------|--------------------------------|
| 已取消的商品/服务 | Cancelled Merchandise/Services |
| 其他        | Others                         |

# 2. Introduction to the Retrieval process function

1. After logging in the account backend, click [Issue Management - Retrieval], you

can enter the retrieval process section.

| 124 Send To U 🛛 🗸   | Home / Issue Management / Retrieval       |                        |                                                   |                                                      |                                                                  |
|---------------------|-------------------------------------------|------------------------|---------------------------------------------------|------------------------------------------------------|------------------------------------------------------------------|
| Funding Reports <   | Filter                                    |                        |                                                   |                                                      |                                                                  |
|                     | Process Time +                            | 2023-11-28 00:00:00    | to 2024-01-1                                      | 30 23:59:59 🟥                                        | QSearch                                                          |
|                     | Account Order No./OP Payment ID           | Request Non-fulfilment | * Terminal                                        | Number -                                             | Email                                                            |
| Notification Center | Payment Method +                          | Revoke retrieval       | •                                                 |                                                      |                                                                  |
|                     |                                           |                        |                                                   |                                                      |                                                                  |
|                     | Order Information                         |                        |                                                   |                                                      |                                                                  |
|                     | 📥 Export                                  |                        |                                                   |                                                      | Search Q                                                         |
|                     | OP Payment ID 🗘 Account Order Ema<br>No 🗢 | il ¢ Retri<br>Amo      | rieval Abnormal Process<br>ount ≑ Type ≑ Status ≑ | Revoke Transaction Retrie<br>retrieval 🕈 Time 🗢 Time | val Response Payment Process<br>\$ Deadline \$ Method \$ Time \$ |
| C Issue Management  | >                                         |                        | Retrieval Request Non-<br>fulfilment              | no 2024-01-09 2024-0<br>11:25:16 14:52:              | 11-30 2024-01-30 Credit Card 2024-01-30<br>13 18:00:00 14:52:13  |
|                     |                                           |                        | Retrieval Request Non-<br>fulfilment              | yes 2024-01-05 2024-0<br>17:30:55 17:37:             | 11-05 2024-01-05 Credit Card 2024-01-05<br>54 18:00:00 17:37:54  |
| Complaints Handling | 2                                         |                        | Retrieval Request Non-                            | no 2023-12-20 2023-1                                 | 12-20 2023-12-20 Credit Card 2023-12-20                          |
|                     | >                                         |                        | Retrieval Request Non-                            | no 2023-12-20 2023-1                                 | 12-20 2023-12-20 Credit Card 2023-12-20                          |
|                     |                                           |                        | fulfilment                                        | 18:39:39 18:46:                                      | 21 18:00:00 18:46:21                                             |

## 2.1. Search

- 1. Time: Default Process Time
  - Transaction Time: When this transaction occurred
  - Retrieval Time: When this transaction was retrieval

Response Deadline: The deadline for submitting retrieval response letter for this transaction

Process Time: Time for this transaction to be processed by Oceanpayment

| Home / Issue Management / Retrieval |   |                        |           |    |                     |   |         |
|-------------------------------------|---|------------------------|-----------|----|---------------------|---|---------|
| Filter                              | 1 | 2023-11-28.00:00:00    | <b>**</b> | to | 2024-01-30 23:59:59 | m | QSearch |
| Transaction Time                    |   | Request Non-fulfilment | •         |    | Terminal Number     | - | Email   |
| Retrieval Time<br>Response Deadline |   | Revoke retrieval       | •         |    |                     |   |         |
| Process Time                        |   |                        |           |    |                     |   |         |

 Account order number/Payment ID: You can enter the Account Order Number, or Payment ID to search

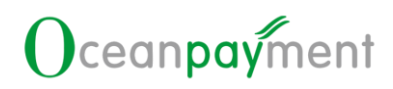

You can enter multiple Account Order Numbers or multiple Payment IDs via [red box +]

Either enter the Account Order Number or Payment ID at the same time; do not enter the Account Order Number and Payment ID at the same time

Multiple Account Order Numbers (or multiple Payment IDs) must be separated by [English format commas]

| Home / Issue Management / Retrieval  Filter  Process Time 2023-11-28 00:00:00 to 2024-01-30 23:59:59  Account Order No./OP Payment ID Request Non-fulfilment Payment Method Revoke retrieval  Account Order No./OP Payment ID — 🖸 ×  Supports input of multiple account order number and payment IDs, separated by commas, up to 100.  Account Order No./ OP Payment ID: Account Order No./ OP Payment ID: Account Order No./ OP Payment ID: Account Order No./ OP Payment ID: Account Order No./ OP Payment ID: Account Order No./ OP Payment ID: Account Order No./ OP Payment ID: Account Order No./ OP Payment ID: Account Order No./ OP Payment ID: Account Order No./ OP Payment ID: Account Order No./ OP Payment ID: Account Order No./ Account Order No./ Account Order   |                                      |                             |                              |               |                    | 01    |   |
|----------------------------------------------------------------------------------------------------|--------------------------------------|-----------------------------|------------------------------|---------------|--------------------|-------|---|
| Filter  Process Time  2023-11-28 00:00:00  to 2024-01-30 23:59:59  Account Order No./OP Payment ID  Request Non-fulfilment  Payment Method  Cocount Order No./OP Payment ID  C  Account Order No./OP Payment ID  C  Account Order No./OP Payment ID  Account Order No./OP Payment ID  Account Order No./O | Home / Issue Manage                  | ement / <b>Retrieval</b>    |                              |               |                    |       |   |
| Process Time                                                                                                    | Filter                               |                             |                              |               |                    |       |   |
| Account Order No./OP Payment ID     Payment Method     Revoke retrieval     Account Order No./OP Payment ID     Supports input of multiple account order number and payment IDs, separated by commas, up to 100.      Account Order No./     OP Payment ID:     Add     Close     Reset                                                                                                    | Process Time                         | •                           | 2023-11-28 00:00:00          | t t           | to 2024-01-30 23:5 | 9:59  | Ê |
| Payment Method     Account Order No./OP Payment ID     Supports input of multiple account order number and payment IDs, separated by commas, up to 100.      Account Order No./     OP Payment ID:     Add     Close     Reset                                                                                                    | Account Order No./(                  | OP Payment ID               | Request Non-fulfilment       | -             | Terminal Numb      | er    |   |
| Account Order No./OP Payment ID Supports input of multiple account order number and payment IDs, separated by commas, up to 100.  Account Order No./ OP Payment ID:  Add Close Reset                                                                                                    | Payment Method                       | •                           | Revoke retrieval             | •             |                    |       |   |
| Account Order No./<br>OP Payment ID:<br>Add Close Reset                                                                                                    | Account Order No.                    | ./OP Payment ID             |                              |               |                    | – 🛛 × |   |
| Account Order No./<br>OP Payment ID:<br>Add Close Reset                                                                                                    | Supports input                       | t of multiple account order | number and payment IDs, sepa | arated by com | mas, up to 100.    |       |   |
|                                                                                                    | Account Order No./<br>OP Payment ID: |                             | Add Close R                  | eset          |                    |       |   |

- Request Fulfilment: This transaction has been submitted with [Retrieval Response] material in the backend
- Request Non-Fulfilment: This transaction has not been submitted with [Retrieval Response] material in the backend
- > Unprocessed: The retrieval amount is 0; or the response deadline has expired when the retrieval order is updated (i.e., retrieval orders that do not need to be

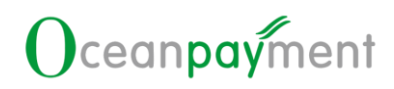

#### processed, mainly Klarna's retrieval data)

| ➢ Refunded: Th | nis transaction has a refund record                                                                                                    |       |  |
|----------------|----------------------------------------------------------------------------------------------------|-------|--|
|                | Process Status                                                                                                    | •     |  |
|                | Process Status                                                                                                    |       |  |
|                | Request Fulfilment                                                                                                    | the   |  |
|                | Request Non-fulfilment                                                                                                    |       |  |
|                | Unprocessed                                                                                                    |       |  |
|                | Refunded                                                                                                    | 1400. |  |
|                | and a set of the set of the set o | 200   |  |

- 4. Terminal Number: Multiple selections, allows for searching multiple terminal numbers
- 5. E-mail: Case insensitive, accurate search
- 6. Payment method: Option to select multiple payment methods at the same time
- 7. Revoke retrieval: Whether this transaction has a record of revoke retrieval

### 2.2. Unresolved Reminder

| <                  | Order Information |                       |         |                           |                    |                               |                           |                       |                     |                            |                  |
|--------------------|-------------------|-----------------------|---------|---------------------------|--------------------|-------------------------------|---------------------------|-----------------------|---------------------|----------------------------|------------------|
|                    | <b>≛</b> Export   |                       |         |                           |                    |                               |                           | Sear                  | ch                  |                            | ٩                |
| ·                  | OP Payment ID 🗢   | Account Order<br>No 🗢 | Email 🗢 | Retrieval<br>Amount<br>\$ | Abnormal<br>Type ≎ | Process<br>Status 🗘           | Revoke<br>retrieval<br>\$ | Transaction<br>Time ≑ | Retrieval<br>Time 🗘 | Response<br>Deadline<br>\$ | Paymer<br>Method |
| <                  | >                 |                       |         |                           | Retrieval          | Request<br>Non-<br>fulfilment | yes                       |                       | **                  | 2024-01-<br>J5<br>18:00:00 | Credit           |
| INISTRATION CENTER | >                 |                       |         |                           | Retrieval          | Request<br>Non-<br>fulfilment | no                        |                       |                     | 2023-12-<br>20<br>18:00:00 | Credit           |
| <pre></pre>        | >                 |                       |         |                           | Retrieval          | Request<br>Non-<br>fulfilment | no                        |                       |                     | 2023-12-<br>20<br>18:00:00 | Credit           |
| Issue Management   | >                 |                       |         | ш.                        | Retrieval          | Request<br>Non-<br>fulfilment | yes                       |                       |                     | 2023-12-<br>08<br>18:00:00 | Credit           |
|                    | >                 |                       |         |                           | Retrieval          | Request<br>Non-<br>fulfilment | yes                       |                       |                     | )23-12-<br>20<br>23:59:59  | Credit           |
| Retrieval 5        | >                 |                       |         |                           | Retrieval          | Request<br>Non-<br>fulfilment | no                        |                       | 5                   | 2023-12-<br>30<br>18:00:00 | Credit           |
| · ·                | >                 |                       |         |                           | Retrieval          | Request<br>Non-<br>fulfilment | no                        |                       | E                   | 2023-11-<br>28<br>18:00:00 | Credit           |
| laintinens (       | 7 Result(s) found |                       |         |                           |                    |                               | - 40                      | < 1 →                 | » 107               | page 🗸                     |                  |

# Oceanpayment

1. Click on the above picture [Retrieval, or the red word], you can view [Retrieval] all the status of the [Request Non-Fulfilment], [Not refunded] orders.

2. After re-selecting the [Conditional Filter], click [Search] to find the data according to the updated search conditions.

#### 2.3. Export

1. Click [Export], you can download the search result

| . /               |                       | 07      |                           |                    |                               |                           |                    |                         | ~                          |                  |
|-------------------|-----------------------|---------|---------------------------|--------------------|-------------------------------|---------------------------|--------------------|-------------------------|----------------------------|------------------|
| Order Information |                       |         |                           |                    |                               |                           |                    |                         |                            |                  |
| 📥 Export          |                       |         |                           |                    |                               |                           |                    | Search                  |                            | ٩                |
| OP Payment ID 🗢   | Account Order<br>No 🕈 | Email 🗢 | Retrieval<br>Amount<br>\$ | Abnormal<br>Type 🕈 | Process<br>Status 🗢           | Revoke<br>retrieval<br>\$ | Transact<br>Time 🗘 | ion Retrieval<br>Time 🕈 | Response<br>Deadline<br>\$ | Paymer<br>Method |
| >                 |                       |         |                           | Retrieval          | Request<br>Non-<br>fulfilment | yes                       |                    |                         |                            | Credit           |

# 2.4. Accept Refund

Accept refund: It indicates to accept this retrieval and submit a refund request at the same time.

| ter                            |                     |                        |                      |                        |                     |                     |                           |                    |                              |                                  |            |
|--------------------------------|---------------------|------------------------|----------------------|------------------------|---------------------|---------------------|---------------------------|--------------------|------------------------------|----------------------------------|------------|
| Process Time                   | •                   | 2023-11-28 00:00:00    |                      | to                     | 2024-01-30          | 23:59:59            | Ê                         |                    | QSearch                      |                                  |            |
| Account Order No./OP Payment I | ID 🔶                | Request Non-fulfilment | Ŧ                    |                        | Terminal N          | umber               |                           | •                  | Email                        |                                  |            |
| Payment Method                 | -                   | Revoke retrieval       | -                    |                        |                     |                     |                           |                    |                              |                                  |            |
| der Information                |                     |                        |                      |                        |                     |                     |                           |                    |                              |                                  |            |
| der Information                |                     |                        |                      |                        |                     |                     |                           |                    | Search                       |                                  |            |
| der Information                | ccount Order<br>o ≑ | - Email \$             | Retrie<br>Amou<br>\$ | eval <i>F</i><br>int T | Abnormal<br>Type \$ | Process<br>Status ≑ | Revoke<br>retrieval<br>\$ | Transact<br>Time 🗘 | Search<br>tion Retri<br>Time | eval Response<br>≎ Deadline<br>≎ | Pay<br>Met |

As shown above: To accept the refund, click [Accept Refund] to refund the transaction. [Accept Refund] is not restricted by the response deadline; even if the response deadline is exceeded, the retrieval transaction can still be refunded.

# Ocean**pay**ment

- If before the response deadline: neither [Accept Refund] nor [Retrieval Response] has been submitted, the order will be accepted by default. There may be a risk of chargeback. If a chargeback occurs, in addition to deducting the transaction amount, the bank will also need to charge an additional chargeback processing fee.
- If the retrieval is not processed in time, Amex will directly upgrade it to a chargeback order; merchants need to process the retrieval in time to avoid chargeback.
- If the retrieval is not processed in time, Discover will no longer support the submission of chargeback representment if a chargeback occurs; merchants need to process the retrieval in time to avoid chargeback.
- To [Accept Refund] for Discover's retrieval order, please process Discover's ret rieval within 30 days from the date it was placed, after 30 days [Accept Refund] will not be supported.

#### 2.5. Retrieval Response

Retrieval response: Submit the documents related to the retrieval order to the bank to fulfil the retrieval request, thereby applying for cancellation of the retrieval.

| 🛓 Export        |                                 |                          |                    |                     |                           | Sea                   | rch                             |                            | Q              |
|-----------------|---------------------------------|--------------------------|--------------------|---------------------|---------------------------|-----------------------|---------------------------------|----------------------------|----------------|
| DP Payment ID 🗢 | Account Order Email \$<br>No \$ | Retrieval<br>Amount<br>€ | Abnormal<br>Type 🗘 | Process<br>Status 🗢 | Revoke<br>retrieval<br>\$ | Transaction<br>Time 🗘 | Retrieval<br>Time <del>\$</del> | Response<br>Deadline<br>\$ | Payme<br>Metho |
|                 |                                 |                          | Retrieval          |                     | 10                        |                       |                                 | 2024-01-<br>05<br>18:00:00 | Credi          |

#### 1. Click [Retrieval Response]

2. According to the retrieval reasons, select the corresponding retrieval materials

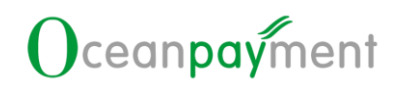

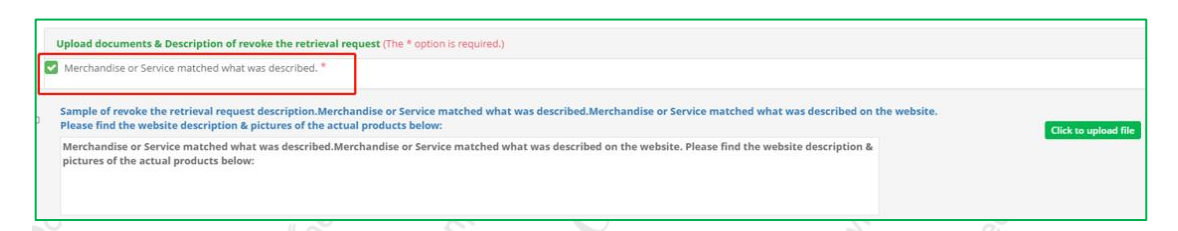

3. Click the example, and the text description of the [Retrieval Response] will be automatically obtained, and the sample text will be supplemented.

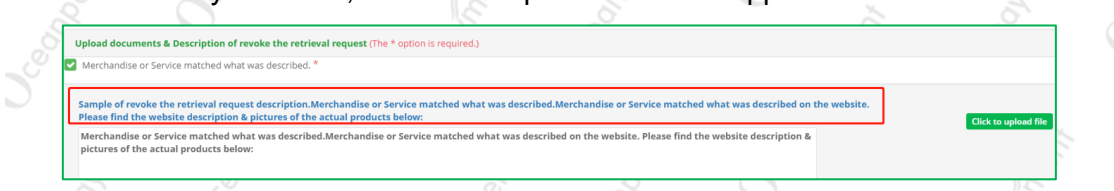

4. Upload supporting documents (only image format is supported)

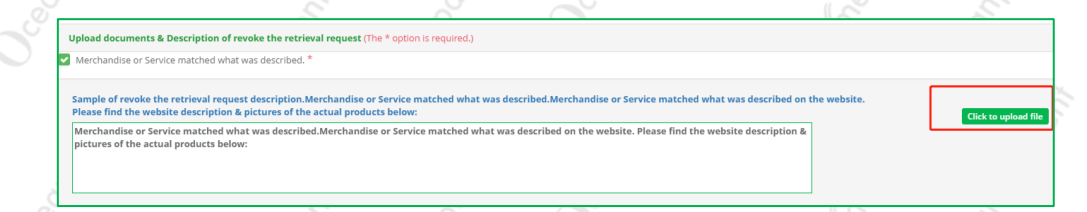

5. Complete all required options (other options can be submitted according to the

situation), and click Submit to complete all operations of [Retrieval Response].

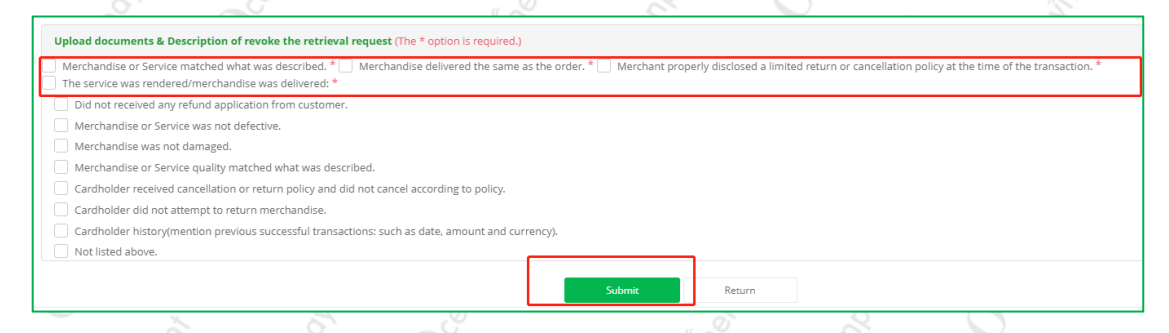

## 2.6. Material Download

1. Click [Material Download] to download the image files uploaded by the merchant retrieval response.

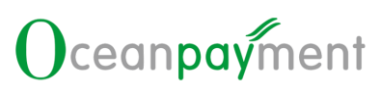

| 📩 Export        |                               |                           |                    |                               |                           | Sear                  | rch                 |                            | Q                |
|-----------------|-------------------------------|---------------------------|--------------------|-------------------------------|---------------------------|-----------------------|---------------------|----------------------------|------------------|
| OP Payment ID 🗘 | Account Order Email ♥<br>No ♥ | Retrieval<br>Amount<br>\$ | Abnormal<br>Type 🗘 | Process<br>Status 🗢           | Revoke<br>retrieval<br>\$ | Transaction<br>Time 🗘 | Retrieval<br>Time 🗘 | Response<br>Deadline<br>\$ | Paymei<br>Methoo |
| ~               | 1. Carllen and a strength     |                           | Retrieval          | Request<br>Non-<br>fulfilment | yes                       |                       |                     | 2024-01-<br>05<br>18:00:00 | Credit           |

# 2.7. Risk Control information

1. Click [Risk Control Info.] to view the transaction and risk control details of this transaction.

| Order Information    |                                         |                           | 2                  |                               |                           |                       | -                   | 2                          |                  |
|----------------------|-----------------------------------------|---------------------------|--------------------|-------------------------------|---------------------------|-----------------------|---------------------|----------------------------|------------------|
| 🛓 Export             |                                         |                           |                    |                               |                           | Sea                   | arch                |                            | ٩                |
| OP Payment ID 🗢      | Account Order Email ≑<br>No ≑           | Retrieval<br>Amount<br>\$ | Abnormal<br>Type 🗢 | Process<br>Status ≑           | Revoke<br>retrieval<br>\$ | Transaction<br>Time 🗢 | Retrieval<br>Time 🗢 | Response<br>Deadline<br>\$ | Paymer<br>Method |
| ~                    |                                         |                           | Retrieval          | Request<br>Non-<br>fulfilment | yes                       |                       |                     | 2024-01-<br>05<br>18:00:00 | Credit           |
| More Actions: Accept | Refund Retrieval Response Material Down | load                      | Risk Cor           | trol Info.                    |                           |                       |                     |                            |                  |

## 2.8. Klarna retrieval transaction

1. Klarna retrieval transactions do not need to be processed in the [Retrieval] section, and the content of more operations is blank. Merchants process Klarna Dispute related orders in the [Dispute Process] section.

| Order Information |                                 |                           |                           |                               |                           |                     |                         |                            |                  |
|-------------------|---------------------------------|---------------------------|---------------------------|-------------------------------|---------------------------|---------------------|-------------------------|----------------------------|------------------|
| 🛓 Export          |                                 |                           |                           |                               |                           |                     | Search                  |                            | ٩                |
| OP Payment ID 🗢   | Account Order Email \$<br>No \$ | Retrieval<br>Amount<br>\$ | Abnormal<br>Type <b>≑</b> | Process<br>Status ≑           | Revoke<br>retrieval<br>\$ | Transacti<br>Time 🗘 | ion Retrieval<br>Time 🕈 | Response<br>Deadline<br>\$ | Paymer<br>Method |
|                   |                                 |                           | Retrieval                 | Request<br>Non-<br>fulfilment | yes                       |                     |                         | 2024-01-<br>05<br>18:00:00 | Credit           |
| More Actions:     |                                 | ]                         |                           |                               |                           |                     |                         |                            |                  |
| O <sup>SS</sup>   | and the series                  | Connogue                  | Ő                         | len,                          |                           | 1001                | while h                 | Ceons.                     |                  |

## 3. Requirements for the document

## 3.1. Information is correct and complete

Click [Retrieval Response] to enter the [The Request Fulfilment document] submission interface. As shown below [Transaction Information] and [Shipping Address], please click the [Modify] button to fill in the corresponding information correctly and completely.

| Home / Issue Management / Retrieval |                         |
|-------------------------------------|-------------------------|
| The Request Fulfilment document     |                         |
| Transaction detail                  |                         |
| OP Payment ID                       | Transaction Website     |
| ECI                                 | Transaction Amount      |
| Transaction Type                    | Retrieval Amount        |
| Transaction Time                    | Retrieval Reason        |
| email                               |                         |
|                                     |                         |
| Transaction Info. Modify            | Shipping Address Modify |
| Full Name:                          | Full Name:              |
| Card Number:                        | Contact Information:    |
| IP Address:                         | Zip Code:               |
| Country:                            | Country:                |
| State:                              | State:                  |
| City:                               | City:                   |
| Address:                            | Address:                |
|                                     |                         |

# 3.2. The request fulfilment document should be in English

Since the working language of the acquiring bank is English, in addition to the information filled in by the cardholder, the Request Fulfilment document submitted by the merchant should also be in English. Please do not use Chinese.

#### 3.3. More comprehensive information submission

After the online upgrade of the Request Fulfilment document, it not only provides a more comprehensive selection of materials, but also provides corresponding sample text for merchants to use. Please refer to the following illustration:

# Oceanpayment

| Merchanose or service matched what was described. " — Merchanose delivered the same as the order. " — Merchant properly disclosed a limited return or cancellation policy at the time of the trans<br>The service was rendered/merchandise was delivered."                                                                                                    | saction.*            |
|----------------------------------------------------------------------------------------------------|----------------------|
| Sample of revoke the retrieval request description. The service was rendered/marchandise was delivered. This order was processed correctly. The products has been sent to<br>the requested address on 07/07/2018, with logistics tracking number 12/245/7890. All ordered products have been delivered. No customer complaints received. Please find the<br>tracking information and the signed proof of delivery below.                                                                          | Click to upload file |
| The service was rendered/merchandize was delivered. This order was processed correctly. The products has been sent to the requested address on 07/07/2018,<br>with logistics tracking number 1224507808. All ordered products have been delivered. No customer complaints received. Please find the tracking information<br>and the signed proof of delivery below.                                                                                                    |                      |
|                                                                                                    |                      |
| Did not received any refund application from customer.                                                                                                    |                      |
| Did not received any refund application from customer. Merchandise or Service was not defective.                                                                                                    |                      |
| Did not received any refund application from customer.<br>Mechandise of Senice was not defective.<br>Merchandise was not demaged.                                                                                                    |                      |
| Did not received any refund application from customer.         Metchandise or Service was not defective.         Metchandise was not defective.         Metchandise or Service quality matched what was described.                                                                                                    | ,                    |
| Did not received any refund application from customer. Metchandise er Senice was not defective. Metchandise was not danged. Metchandise er Senice quality matched what was described. Cardheider received cancelliation art return policy and did net cancel according to policy.                                                                                                    | 2                    |
| Did not received any refund application from customer. Metchandise er Senice was not defective. Metchandise ers constamaged. Metchandise ers constamaged. Casholder en constamaged, and did not cancel according to policy. Casholder en constamator to emprish and the constant constant constant constant constant.                                                                                                    |                      |
| Did not received any refund application from customer. Merchandise ers Senvice was not defective. Merchandise Senvice quality matched what was described. Merchandise Senvice quality matched what was described. Cardholder received cancellation or return policy and did not cancel according to policy. Cardholder did not attempt to return merchandue. Cardholder did not return merchandue. Cardholder historymention previous cuscesful transmissions such as data, amount and currency). | n <sub>er.</sub>     |

Merchants can submit multiple options and provide corresponding certification materials according to their own circumstances (1 to 5 pictures can be provided for each certification material).

In short, the more comprehensive and effective the information in the request fulfilment document is, the greater the chance of the retrieval response to be approved.

## 3.4. The supporting materials must be valid pictures

The supporting materials must be pictures, and 1 to 5 pictures can be provided. The picture should be clear, and single picture should be within 3M; the picture should be related to the retrieval response, and is to support it.

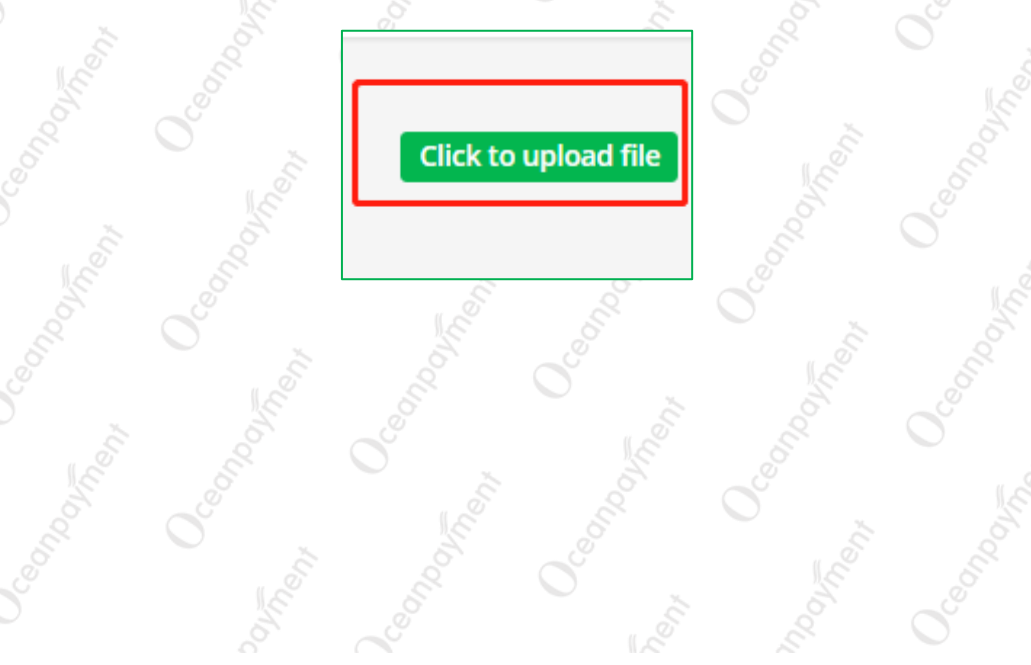

# Simplify the Global Payment

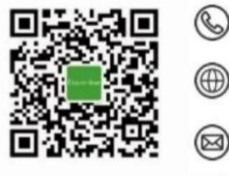

+86 4006 290 296

www.oceanpayment.com

info@oceanpayment.com.cn